# スマートフォン等での利用者番号表示方法

令和6年1月4日(木)より、お手持ちのスマートフォンに利用カードの情報(利用者番号、 バーコード等)を表示させたものを、利用カードとして使用できるようになりました。

- ▶ 利用できる方(①②のいずれか)
- 既に利用カードの交付を受けた方で、Myライブラリヘログインするためのパスワードの発行を受けた方
- ② 新規で WEB 申請で利用登録を行い、登録を完了した方
- 利用するための手順(PC版)
- (1) 兵庫県立図書館ホームページより「My ライブラリ」をクリック

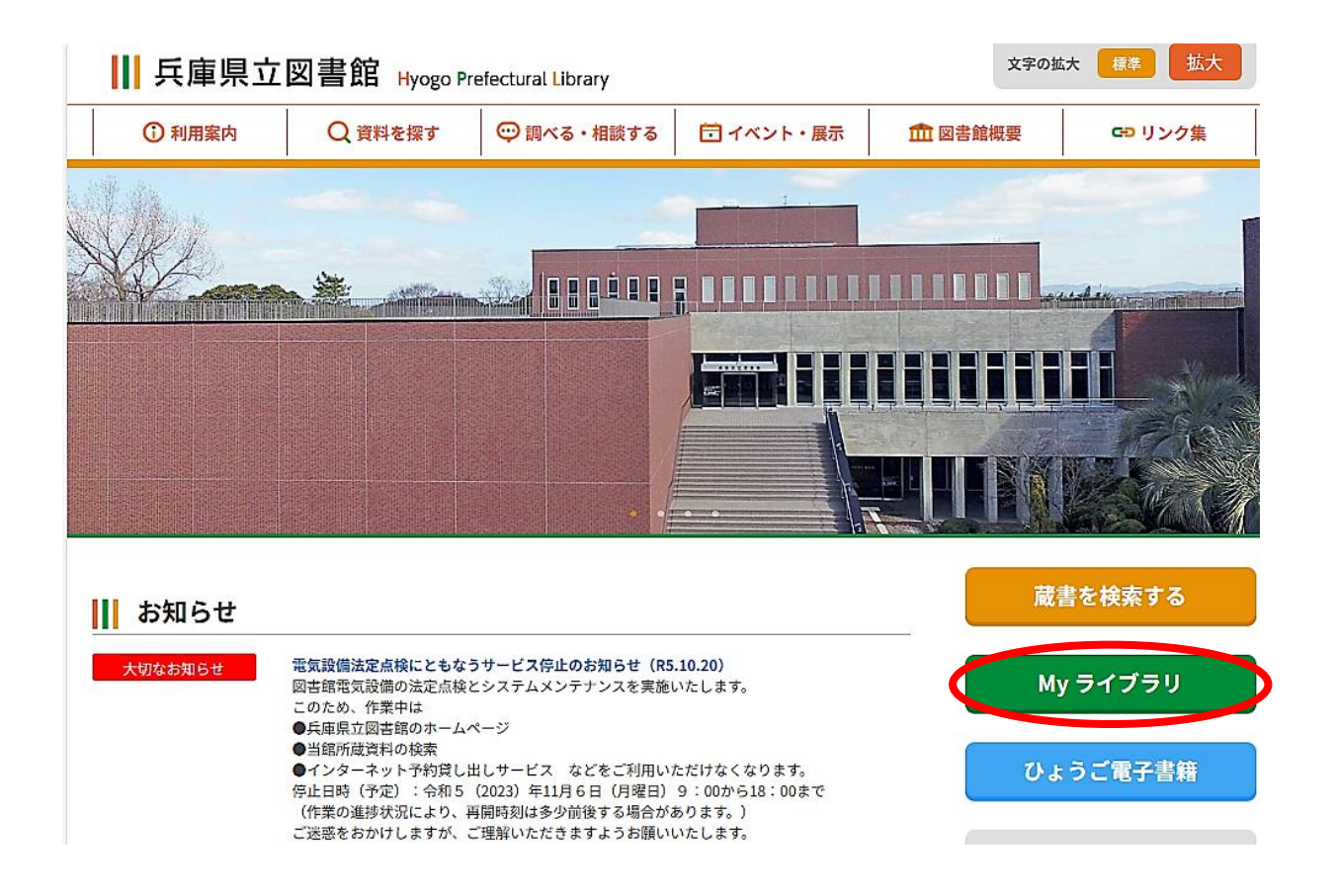

#### (2)認証画面で「利用カードの番号」と「パスワード」を入力してログイン

| 兵庫県立図書                                                                                    | 書館                                                       |                                                             |                              |             |        |                    |   |
|-------------------------------------------------------------------------------------------|----------------------------------------------------------|-------------------------------------------------------------|------------------------------|-------------|--------|--------------------|---|
| 兵庫県立図書館システ<br><mark>《システム停止期間》</mark><br>令和5(2023)年12月<br>詳細は「システム更新<br><u>システム更新に伴う休</u> | ム更新のため、下記の<br>113日(水)18時 ~ ª<br>に伴う休館のお知らせ<br>館のお知らせ チラシ | 期間システムが一時期<br>令和6(2024)年1月4<br>:」をご確認ください。<br>(PDF形式 365KB) | 間停止します。<br>日(木)9時30分         |             |        |                    |   |
| トップメニュー                                                                                   | 資料検索                                                     | 資料紹介                                                        | 開館日カレンダー                     | Myライブラリ     | レファレンス | ふるさとがわかる<br>データベース |   |
| <u>トップメニュー</u> >                                                                          |                                                          |                                                             |                              |             |        |                    |   |
|                                                                                           |                                                          | π                                                           |                              |             |        |                    |   |
|                                                                                           | ភិរុលគ្ន                                                 | 認証(ロ                                                        | コグイン)できないとき                  | <u>はこちら</u> |        |                    |   |
|                                                                                           | 7                                                        | 利用カードの番号                                                    |                              |             |        |                    |   |
|                                                                                           |                                                          |                                                             | ログイン                         |             |        |                    |   |
|                                                                                           |                                                          |                                                             | <ul> <li>パスワード再発行</li> </ul> |             |        |                    | - |

#### (3)「利用者カード」を選択

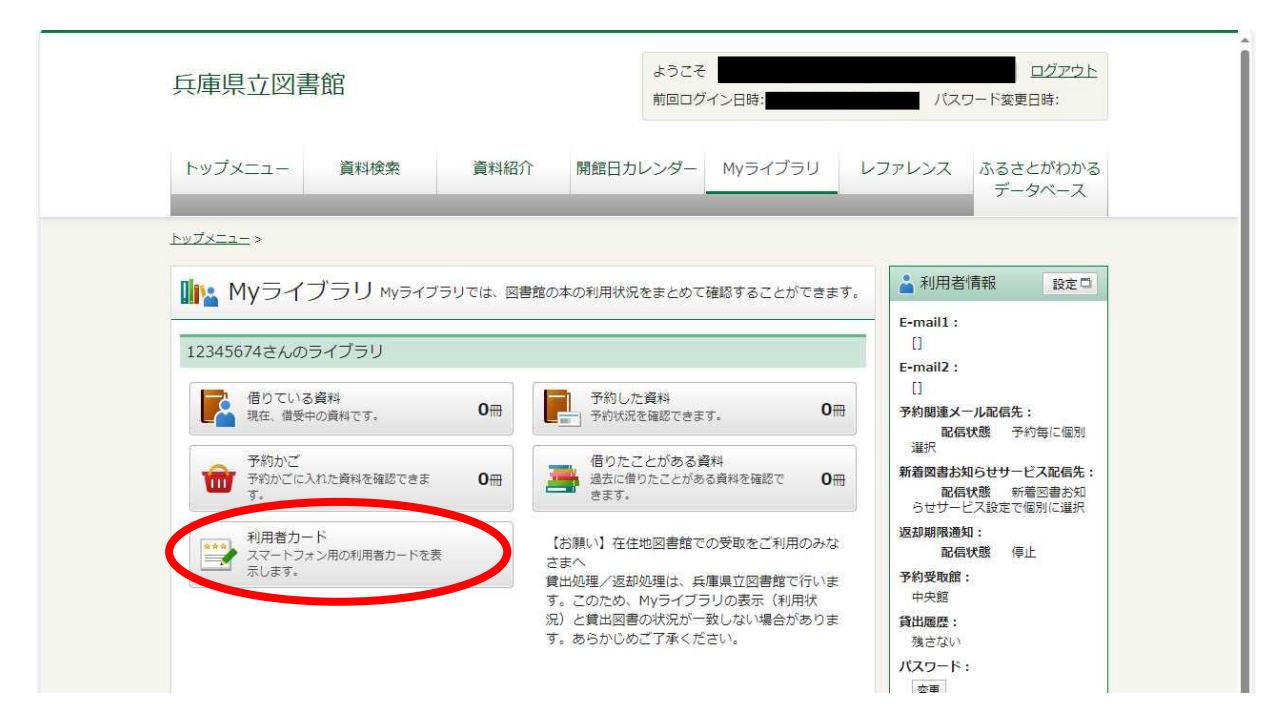

(4)利用カードの情報が表示されます。貸出の際にカウンターでご提示ください。

| <b>了。</b> 延滞資料(0 <del>日</del> | 現在日 <mark>時:</mark> |  |
|-------------------------------|---------------------|--|
| 📄 利用可能な資                      | 料 (0冊)              |  |

▶ 利用するための手順(スマートフォン版)

(1)兵庫県立図書館ホームページ⇒「資料を探す」⇒「スマートフォン用蔵書検索」

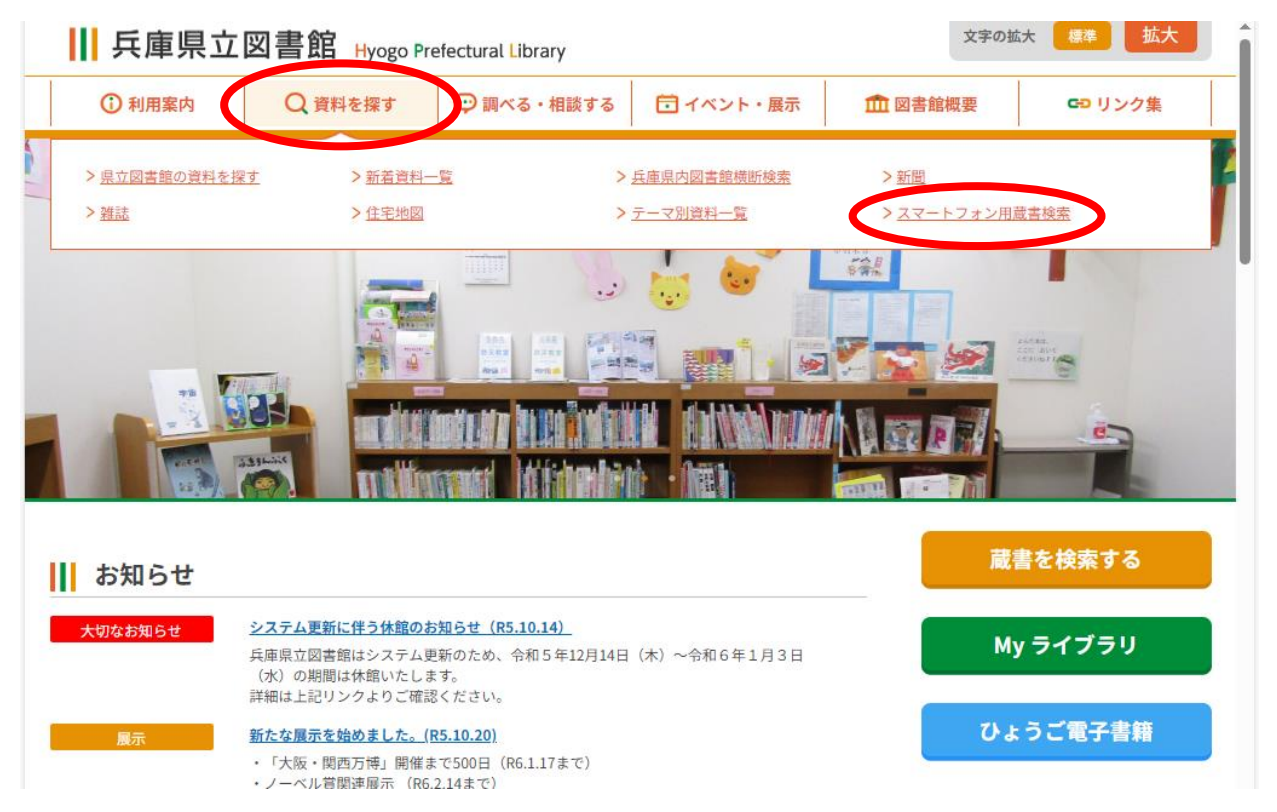

### (2) ログインボタンを選択

| 兵庫県立図書館                                                                                                    |                                              |                                   |
|----------------------------------------------------------------------------------------------------|----------------------------------------------|-----------------------------------|
| 兵庫県立図書館システム更新のため、下記の期間システムが一時期間停止し<br>«システム停止期間»<br>令和5(2023)年12月13日(水)18時 ~ 令和6(2024)年1月4日(木)<br>詳細(レラスン反要所に伴う休館のお知らせ)をご確認くたさい。<br>システム更新に伴う休館のお知らせ チラシ(PDF形式 365KB) | ます。<br>9時30分                                 |                                   |
|                                                                                                    |                                              | 漢字   <u>ひらがな</u>   <u>English</u> |
| -ב=א                                                                                                    |                                              |                                   |
| タイトル、著者名など                                                                                                    |                                              | Q 検索                              |
| ド細蔵書検索                                                                                                    | 利用者カード                                       | ייי<br>גכעקרע                     |
| NEW<br>新着資料                                                                                                    | <b>し</b><br>テーマー覧                            | 開館日カレンダー                          |
| <br>Myライブラリ                                                                                                    |                                              |                                   |
| リンク集                                                                                                    |                                              |                                   |
| 兵庫県立図書館トップ画面                                                                                                    |                                              |                                   |
| PC版検索画面 <u>パスワード再発行</u>                                                                                                    | Convright (C) 2018 Hypgo Prefectural Library |                                   |

## (3)認証画面で「利用カードの番号」と「パスワード」を入力してログイン

|   | ★ ISIE                                                                                                    | ^ |
|---|----------------------------------------------------------------------------------------------------|---|
| ( | 兵庫県立図書館システム更新のため、下記の期間システムが一時期間停止します。<br><b>≪ンプム母に期間</b> ≫<br>存ね5 (2023) 年12月13日 (水) 18時 ~ 令和6 (2024) 年1月4日 (木) 9時30分<br>詳細は「システム要応に伴う体節のお知らせ」をご確認ください。<br>システム要応に伴う体節のお知らせ」をご体認えださい。<br>パスワーキ<br>パスワード |   |
|   | x キャンセル ログイン                                                                                                    |   |
|   | パスワード再発行                                                                                                    |   |
|   | Copyright (C) 2018 Hyogo Prefectural Library                                                                                                    |   |
|   |                                                                                                    |   |

#### (4)「利用者カード」を選択

| 兵庫県立図書館     |                | ログアウト               |
|-------------|----------------|---------------------|
|             |                | 漢字   ひらがな   English |
| ようこそされ      | U.             |                     |
| -ב=א        |                |                     |
| タイトル、著者名など  |                | Q 検索                |
| に<br>詳細蔵書検索 | <b>利用者</b> カード | <b>ジ</b><br>レファレンス  |
| 新着資料        | <b>レ</b> テーマー覧 | ロード<br>開館日カレンダー     |
| Myライプラリ     |                |                     |

(5)利用カードの情報が表示されます。貸出の際にカウンターでご提示ください。

|               | 利用カードの番号             | 3 |
|---------------|----------------------|---|
|               |                      |   |
|               | 現在日 <mark>時</mark> : |   |
| <b>泛</b> 延滞資料 | (0冊)                 |   |
| <b>月</b> 利用可能 | な資料(0冊)              |   |
|               |                      |   |